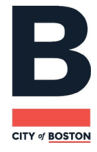

Cher propriétaire,

# Il est temps de renouveler votre (vos) Autorisation(s) de mise en location !

Renouvelez votre autorisation en ligne ici.

Numéro de location et Nom d'utilisateur : [Autorisation]

Vous avez oublié votre mot de passe ? Réinitialisez-le ici.

## Comment renouveler mon autorisation ?

### Numéro de location et Nom d'utilisateur : [Autorisation]

- Connectez-vous à votre compte ici
- Sélectionnez « Modifier, Renouveler, ou Clôturer une autorisation existante »
- Sélectionnez « Rechercher »
- Sélectionnez « Renouveler » pour modifier votre autorisation.
- Sélectionnez « Frais » pour effectuer un versement correspondant aux propriétés sélectionnées.

Cliquez sur « Modifier le compte » à gauche de l'écran pour vérifier vos coordonnées. Une confirmation électronique de votre renouvellement vous sera envoyée.

La procédure de renouvellement n'est complète que lorsque l'état de la propriété indique « renouvelée ».

Cliquez ici pour obtenir de l'aide.

#### Foire à Questions

#### Pourquoi recevez-vous cet e-mail?

Si vous êtes loueur dans la Ville de Boston, vous devez enregistrer chacune de vos propriétés auprès de la Division du Logement du Département d'Inspection de la Ville. Votre (vos) propriété(s) est (sont) enregistrée(s), mais vous devez faire renouveler vos autorisations chaque année. Votre (vos) autorisation(s) est en attente de renouvellement et vos frais sont en retard.

Le non-renouvellement de vos autorisations entraînera une amende. Tous les paiements s'effectuent en ligne par chèque ou par carte de crédit. Veuillez noter que le paiement en ligne est obligatoire à partir de 10 propriétés.

**Remarque : Ne créez pas un nouveau compte si vous en avez déjà en.** Vous ne pourrez renouveler une propriété existante que si vous pouvez accéder au compte utilisé pour l'enregistrer. De même, toutes les propriétés que vous possédez ou que vous gérez doivent se trouver sous un seul compte. Vous devrez réaliser une procédure de renouvellement individuelle pour chaque propriété enregistrée. N'oubliez pas de vérifier vos informations d'enregistrement et de mettre à jour toute modification depuis votre dernier renouvellement.

Pour toute question, écrivez-nous à <u>rentalprogram@boston.gov</u> ou appelez le 617-635-5300.